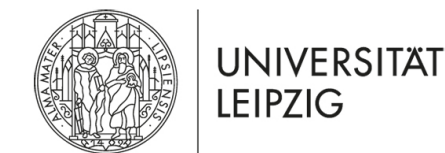

# **Anleitung VDI**

Eine virtuelle Desktop Infrastruktur (kurz VDI) stellt eine Arbeitsplatzumgebung dar. Diese ermöglicht Ihnen Software und Funktionen, welche regulär in den PC-Pools zur Verfügung stehen, auch von Ihrem Computer aus zu verwenden.

Grundsätzlich gibt es zwei Möglichkeiten diese zu nutzen: Sie können sich entweder per Web Client oder Desktop Client verbinden.

Für beide Optionen rufen Sie zunächst <u>https://view.wifa.uni-leipzig.de</u> auf. Eine VPN Verbindung ist zwingend notwendig.

## Web Client

1. Auswahl des VMware Horizon HTML Access

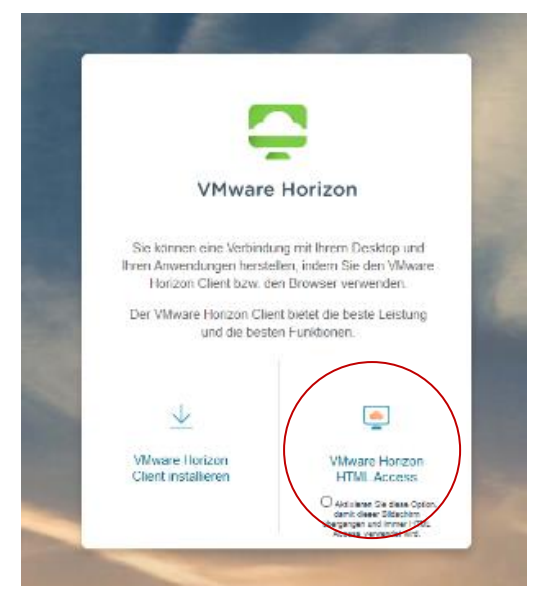

# 2. Anmeldung am Server mit Ihrem Uni-Kürzel

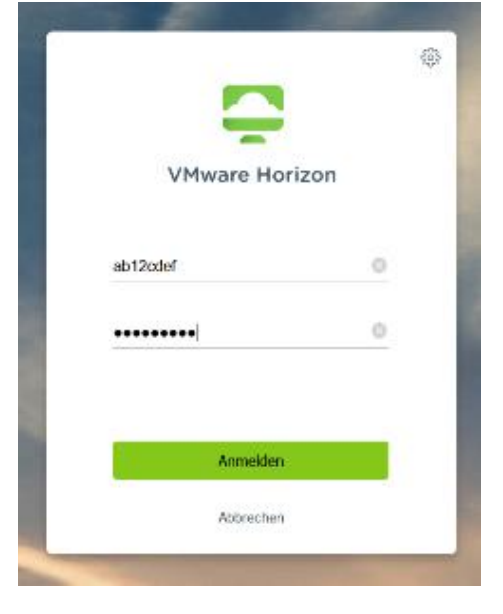

## 3. Auswahl der VM

- Nun erhalten Sie eine Auswahl der Ihnen zur Verfügung gestellten virtuellen Desktops
- Starten Sie durch einen Doppelklick die "Allgemeine VM"

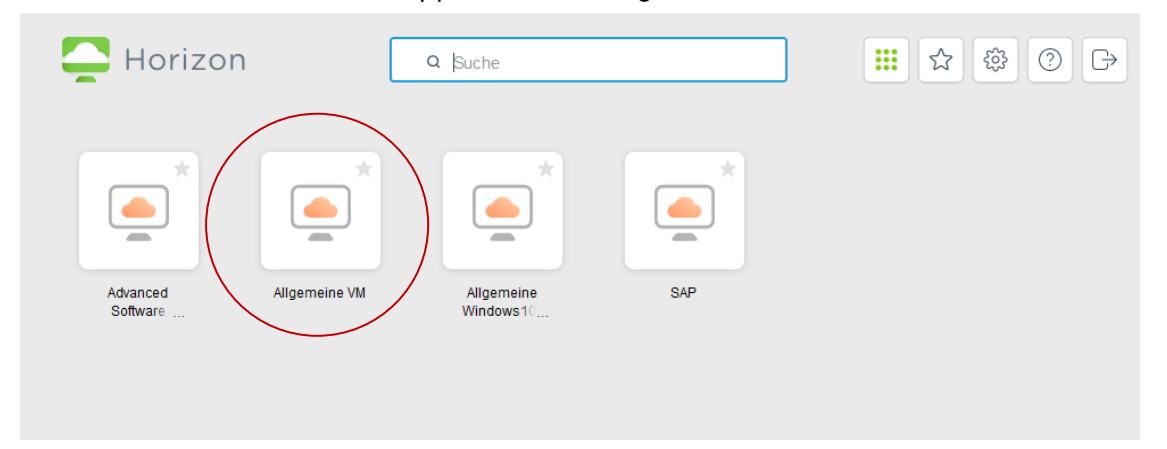

# **Desktop Client**

#### 1. VMware Horizon Client herunterladen

- Rufen Sie https://view.wifa.uni-leipzig.de auf
- Klicken Sie auf "VMware Horizon Client herunterladen"
- Wählen Sie das Betriebssystem Ihres Computers aus. Klicken Sie auf "Go to Download"

| Contraction of the second second second second second second second second second second second second second s | Home / VMware Horizon Clients                                                                                                    |                                                                                                    |                                                                                                    |
|----------------------------------------------------------------------------------------------------|----------------------------------------------------------------------------------------------------|----------------------------------------------------------------------------------------------------|----------------------------------------------------------------------------------------------------|
| <b></b>                                                                                                    | Download VMware Horizon Clients Event Verview which we have have have a client to fitted were, black. Child have the data and a grind grind a client to grind grind grin | d Android allow you'r connect to ynu'r Waare Horber whaal dostog flom ywr diolae o'<br>goffer maulient fer vWaare Horben. | Product Brasources     View My Download History     Product Mile     Documentation     Documentation     Houldan Adulte Client Philary     Houldan Kolmouthy |
| VMware Horizon                                                                                                  | Product Downloads Drivers & Tools Open Source Custom ISOs OEM Addons                                                                                                    |                                                                                                    |                                                                                                    |
|                                                                                                    | Preduct                                                                                                    | Refease Date                                                                                                    |                                                                                                    |
|                                                                                                    | Y VMware Horizon Client for Windows                                                                                                    |                                                                                                    | $\frown$                                                                                                    |
| Sie kännen eine Verbindung mit Ihrem Desktop und                                                                | VMware Horizon Client for Windows                                                                                                    | 2021 03 23                                                                                                    | TO TO DOWNLOADS                                                                                                    |
| Ihren Anwendungen herstellen, indem Sie den VMware                                                              | Y VMware Horizon Client for Mac                                                                                                    |                                                                                                    |                                                                                                    |
| Honzon Client bzw. den Browser verwenden.                                                                       | VMware Horizon Client for macOS                                                                                                    | 2021-03-23 6                                                                                                    | IO TO DOWNLOADS                                                                                                    |
| Der VMware Horizon Client bietet die beste Leistung                                                             | Y VMware Horizon Client for Linux                                                                                                    |                                                                                                    |                                                                                                    |
| und die besten Funktionen.                                                                                      | VMware Horizon Client for 32-bit Linux                                                                                                    | 2021-01-07 6                                                                                                    | IO TO DOWNLOADS                                                                                                    |
|                                                                                                    | VMware Horizon Client for 64-bit Linux                                                                                                    | 2021-03-23 6                                                                                                    | IO TO DOWNLOADS                                                                                                    |
|                                                                                                    | VMware Horizon Client for Linux tarball version                                                                                                    | 2021-03-23 0                                                                                                    | IO TO DOWNLOADS                                                                                                    |
|                                                                                                    | Y VMware Horizon Client for iOS                                                                                                    |                                                                                                    |                                                                                                    |
|                                                                                                    | VMware Horizon Client for iDS devices                                                                                                    | 2021-03-23 0                                                                                                    | IO TO DOWNLOADS                                                                                                    |
|                                                                                                    | Y VMware Horizon Client for Android                                                                                                    |                                                                                                    |                                                                                                    |
| Columna Hardiner                                                                                                | VMware Horizon Client for Android 32-bit x86-based devices                                                                                                    | 2021-03-23 0                                                                                                    | IO TO DOWNLOADS                                                                                                    |
| Chent installieren HTML Access                                                                                  | VMware Horizon Client for Android 64-bit x86-based devices                                                                                                    | 2021-03-23 0                                                                                                    | TO DOWNLOADS                                                                                                    |
|                                                                                                    | VMware Horizon Client for Android 32-bit ARM-based devices                                                                                                    | 2021-03-23 0                                                                                                    | IO TO DOWNLOADS                                                                                                    |
| Add siteser Die diese Option,<br>damit dieser Dittachtm                                                         | VMware Horizon Client for Android 64-bit ARM-based devices                                                                                                    | 2021-03-23 0                                                                                                    | IO TO DOWNLOADS                                                                                                    |
| Ubergangen and immer HTUL<br>Access verwendet wirt                                                              | VMware Horizon Client for Android devices from Google Play store                                                                                                    | 2021-03-23 0                                                                                                    | IO TO DOWNLOADS                                                                                                    |
|                                                                                                    | verware resizen Client for Kindle Fire in Amazon Appstore for Android                                                                                                    | 2021-03-23 0                                                                                                    | IO TO DOWNLOADS                                                                                                    |
|                                                                                                    | VMware Horizon Client for Chrome VMware Horizon Client for Chrome devices                                                                                                    | 2021-03-23                                                                                                    | O TO DOWNLOADS                                                                                                    |

#### 2. VMware Horizon Client installieren

- Führen Sie die heruntergeladene Datei aus
- Klicken Sie auf "Akzeptieren und Installieren" nachdem Sie die Datenschutzvereinbarung und Lizenzbedingungen gelesen haben
- Nach abgeschlossener Installation ist ein Neustart erforderlich
- 3. Den Verbindungsserver für virtuelle Computer einrichten
- Starten Sie den VMware Horizon Client
- Klicken Sie auf "Server hinzufügen". Dadurch sollte sich ein neues Fenster öffnen.

- Fügen Sie den Server: view.wifa.uni-leipzig.de hinzu und klicken Sie auf "Verbinden"

| 📮 VMware Horizon Client |                                                                                                    | _ | $\times$ |
|-------------------------|----------------------------------------------------------------------------------------------------|---|----------|
| Neuer Server            |                                                                                                    |   | ≡ •      |
| +<br>Server hinzufügen  | VMware Horizon Client ×<br>Name des Verbindungsservers eingeben<br>view.wifa.uni-leipzig.de<br>Abbrechen Verbinden |   |          |

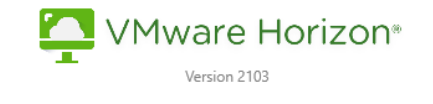

Sie müssen Datenschutzvereinbarung und Lizenzbedingungen zustimmen, bevor Sie das Produkt installieren können

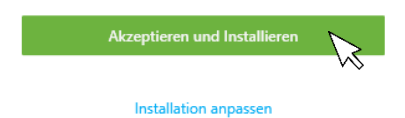

# 4. Anmeldung

- Melden Sie sich nun mit Ihrem Uni-Kürzel und dazugehörigen Passwort an

|        | ]      |
|--------|--------|
|        | ]      |
| melden |        |
|        | melden |

# 5. Virtuellen Computer starten

- Nun erhalten Sie eine Auswahl der Ihnen zur Verfügung gestellten virtuellen Desktops
- Starten Sie durch einen Doppelklick die "Allgemeine VM"

| 📮 VM | ware Horizon Client           | t             |                            |     |  |  |
|------|-------------------------------|---------------|----------------------------|-----|--|--|
| v    | 🔂 view.wifa.uni-leipzig.de    |               |                            |     |  |  |
|      |                               |               |                            |     |  |  |
| Adv  | anced Software<br>Engineering | Allgemeine VM | Allgemeine<br>Windows10-VM | SAP |  |  |